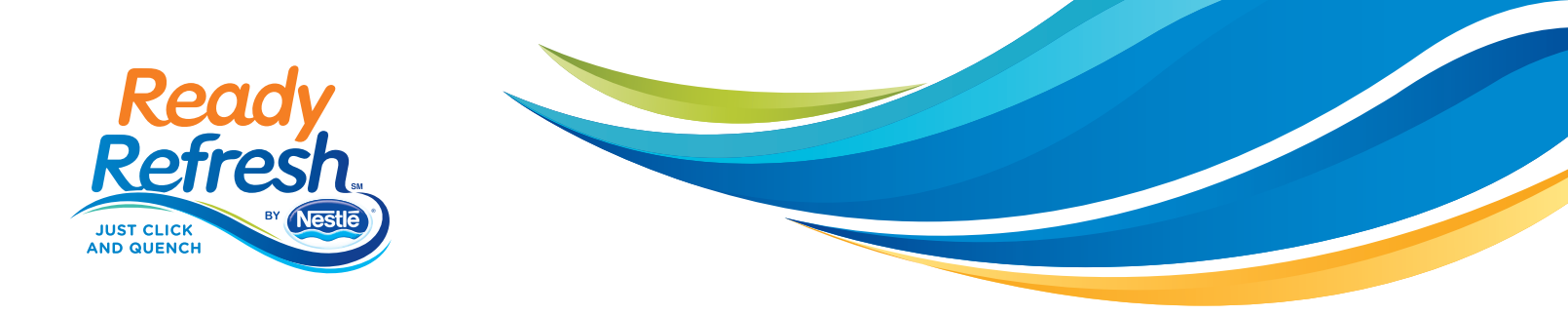

# Welcome to ReadyRefresh<sup>SM</sup> by Nestlé<sup>®</sup>

Use this simple guide to setup your online account, and take advantage of easy-to-use account management features. It's easy to customize your order and delivery—plus your billing and payment options.

## 1. Manage Your Account Online

#### Begin by activating your ReadyRefresh online account

You'll need your Account Number, your delivery phone number and your delivery zip code to get started. Create a username and password for all future transactions. It's that simple.

#### Check out your dashboard

Your account home page provides an overview of your next delivery including the date, time and products to be delivered. You can see everything at a glance, and you can even edit your current delivery to add products or change delivery date.

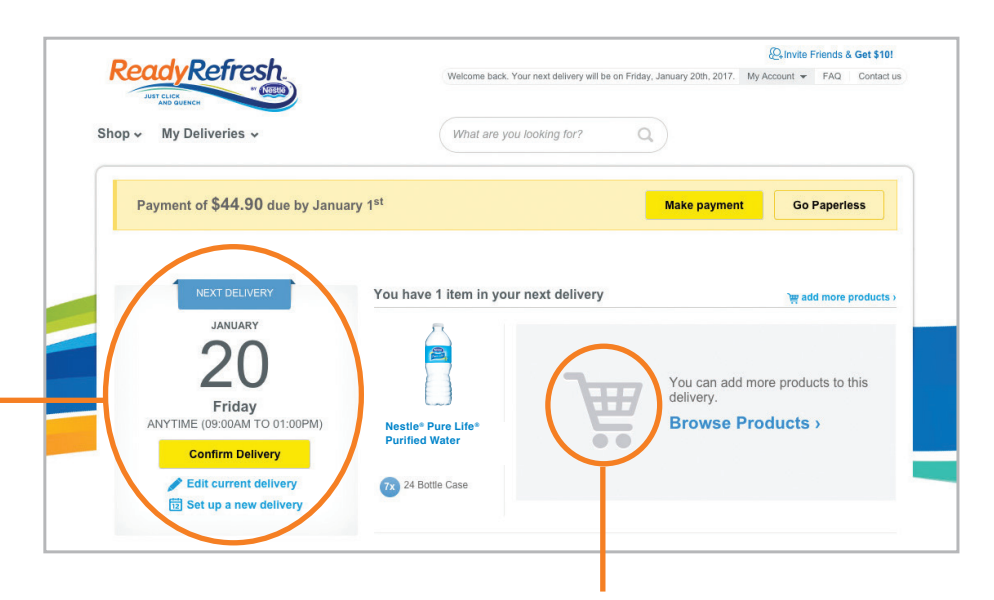

### Access pending orders at any time

Click the **Shopping Cart** icon to update your order or see when it will be delivered.

## Shop for your favorite items

From the **Shop** menu: Select from our five beverage categories.

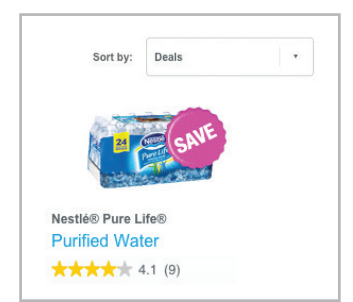

Browse for special offers across all categories on that same page. You can try out new items with a one-time delivery, or create recurring orders.

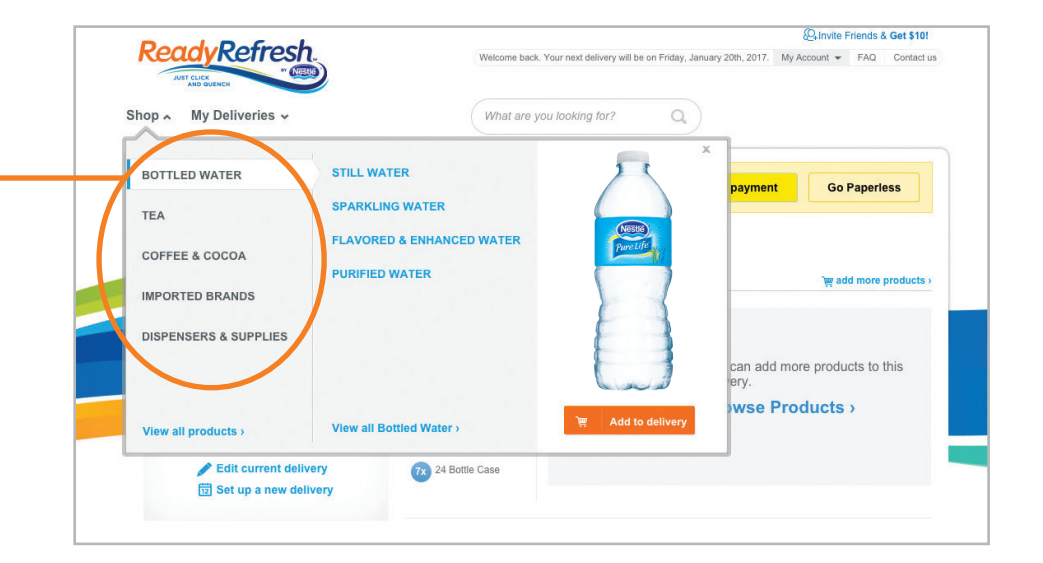

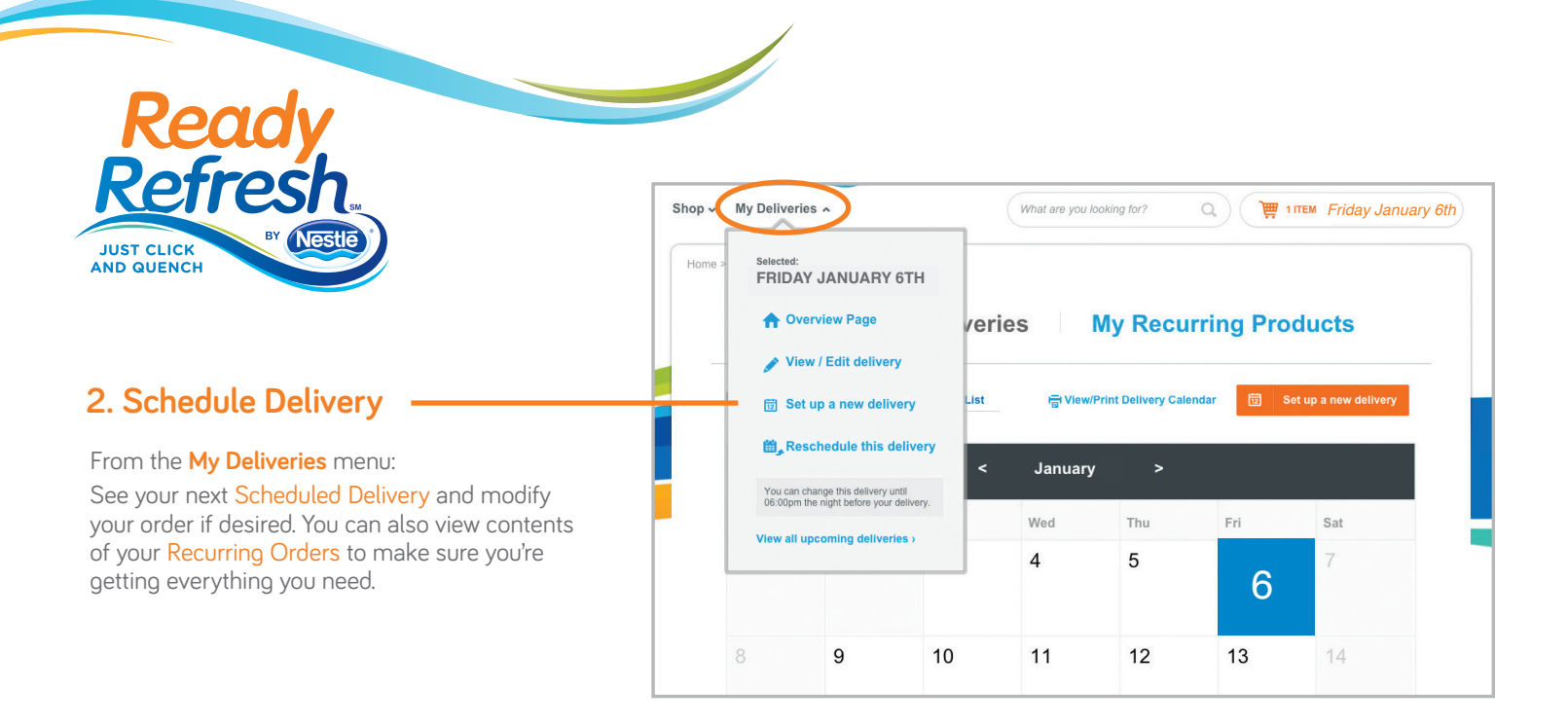

## 3. Manage billing and profile settings through My Account 24/7

#### From the My Account menu:

- Click on Billing for your current balance or to view previous invoices.
- Sign up for paperless billing to reduce paper use and be eco-friendly.
- View history of payments made to ReadyRefresh.
- Click on Profile Settings to update your information and to request Text Message Alerts.

**Biz Mar** Q 044027 Customer since May 02, 2012 Billing set up as many pa Profile Setting \* C Logout 12:05 ReadyRefresh by Nestlé has delivered your order... enjoy! Refresh

My Account

FAQ

Contact us

## 4. Make a Payment

From the **My Account** menu:

• Click on Billing to make a payment or sign up for automatic payments.

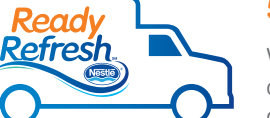

## 5. Just Click & Ouench<sup>SM</sup>

With just a few clicks, or a few taps on your mobile device, you'll quickly customize your ReadyRefresh order for thirst-quenching beverages delivered right to your door.

## Thank you.

You're all set to enjoy the advantages of online account management.

To get started, visit ReadyRefresh.com today.

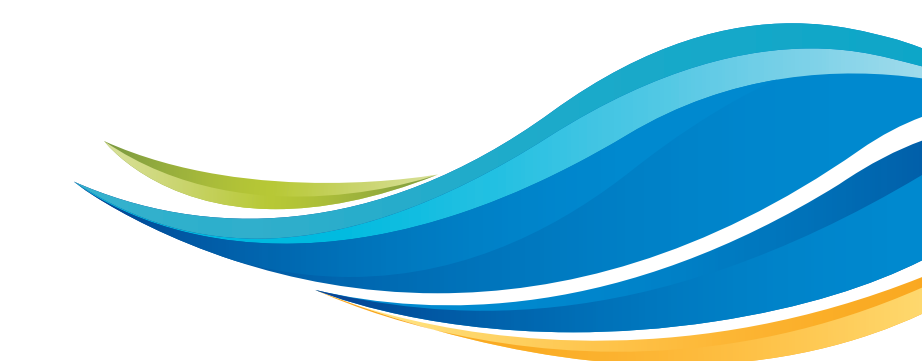